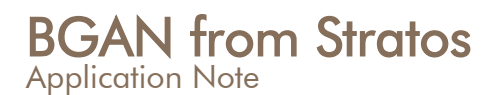

# **Radmin Application Management**

Installation and Configuration

Revision: 1.2 Sep-09 AuthID: SE.PP

### 1. Purpose

This document describes how to install and run Radmin remote control application server on the terminal and Radmin remote control viewer from the support person's side.

# 2. Background

Radmin is a remote control program that lets you work on computers that are using FBB terminals or BGAN terminals remotely located. You view the remote computer's screen in a resizable window on your own monitor, or as the full screen. Your mouse and keyboard control the remote computer so you can work on the clients computer as if you were sitting right in front of it.

The Radmin system includes two applications:

- Radmin Server, (rserv33.exe) which is installed on a remote computer.
- Radmin Viewer, (rview33.exe) used on the local computer that shows the remote pc's screen display on your own monitor.

To get started, make sure Radmin Server is running on the remote computer. Then run Radmin Viewer on the local computer and connect to the remote computer via the existing TCP/IP connection.

**NOTE: This application will not work when using a Regular Access (Default Access Type) solution provided by Stratos.** The user must use the Transparent Access, Nat'd Access or Private Network Solution Type offered by Stratos when using this application. The terminal needs to be issued a routable IP address to use with this application.

If you are using a Thrane & Thrane terminal you must configure Port Forwarding on the default port 4899 when in router mode or configure the terminal to use bridged or modem mode.

Link to download: Access to <u>http://www.radmin.com/download/index.php</u> and download both Radmin server and Viewer.

For more information: Tel: +1 709 748 4226 TTY: +1 709 748 4884 Fax: +1 709 748 4320 info@stratosglobal.com www.stratosglobal.com

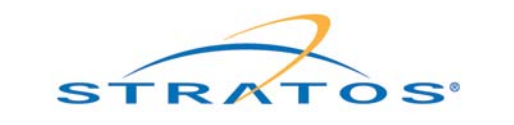

## 3. StratosTrench<sup>™</sup> Configuration

StratosTrench<sup>™</sup> in Stratos Dashboard<sup>™</sup> needs to be configured to enable Internet to Mobile traffic (blocked by default). The Radmin application was tested using a Background IP session on the BGAN. Public IP addresses (Transparent Access or Nat'd Access) must be used for Radmin application to establish the connection between Radmin Server (Computer to be supported) and Radmin Client (The supporter side) when the request is routed via the public internet do. Follow the steps below to insure that you have configured the Stratos Trench correctly. Once you have logged into the Stratos Dashboard go to.

**NOTE:** Stratos Trench can also be configured to only allow port 4899 to and from the mobile if required.

- 1. **Reports** > **Cards** search for your sim card.
- 2. Under the Data Service Configuration box click on the 'Default User Profile'

#### Card Details

| Actions                                                                                                    |                                                                                        |  |  |
|----------------------------------------------------------------------------------------------------|----------------------------------------------------------------------------------------|--|--|
| Action: Please choose an a                                                                                                    | ction 💌                                                                                |  |  |
| 🛞 Subscription (click to expand)                                                                                                    |                                                                                        |  |  |
| 🕣 SIM Card Details (olick to expa                                                                                                    | nd)                                                                                    |  |  |
| 🕒 Package Configuration (eliek                                                                                                    | to expand)                                                                             |  |  |
| Data Service Configuration                                                                                                    |                                                                                        |  |  |
| Data Service Configuration                                                                                                    |                                                                                        |  |  |
| <ul> <li>Data Service Configuration</li> <li>ChatCard Data allowed</li> </ul>                                                                                                    | Yes                                                                                    |  |  |
| <ul> <li>Data Service Configuration</li> <li>ChatCard Data allowed</li> <li>Maximum Streaming Speed</li> </ul>                                                                                                    | Yes<br>Streaming Symmetrical 256                                                       |  |  |
| <ul> <li>Data Service Configuration</li> <li>ChatCard Data allowed</li> <li>Maximum Streaming Speed</li> <li>Allowed User Profiles</li> </ul>                                                                                                    | Yes<br>Streaming Symmetrical 256<br>accept any User Profile                            |  |  |
| <ul> <li>Data Service Configuration</li> <li>ChatCard Data allowed</li> <li>Maximum Streaming Speed</li> <li>Allowed User Profiles</li> <li>Default User Profile</li> </ul>                                                                                   | Yes<br>Streaming Symmetrical 256<br>accept any User Profile<br>ts10                    |  |  |
| <ul> <li>Data Service Configuration</li> <li>ChatCard Data allowed</li> <li>Maximum Streaming Speed</li> <li>Allowed User Profiles</li> <li>Default User Profile</li> <li>Password</li> </ul>                                                                 | Yes<br>Streaming Symmetrical 256<br>accept any User Profile<br>ts10                    |  |  |
| <ul> <li>Data Service Configuration</li> <li>ChatCard Data allowed</li> <li>Maximum Streaming Speed</li> <li>Allowed User Profiles</li> <li>Default User Profile</li> <li>Password</li> <li>IP Address EMEA</li> </ul>                                        | Yes<br>Streaming Symmetrical 256<br>accept any User Profile<br><u>ts10</u><br>212.165. |  |  |
| <ul> <li>Data Service Configuration</li> <li>ChatCard Data allowed</li> <li>Maximum Streaming Speed</li> <li>Allowed User Profiles</li> <li>Default User Profile</li> <li>Password</li> <li>IP Address EMEA</li> <li>IP Address Americas / AsiaPac</li> </ul> | Yes<br>Streaming Symmetrical 256<br>accept any User Profile<br>ts10<br>212.165.        |  |  |

Figure 1: Card Details

Once you are in the Details Screen for the User Profile.

- 3. Click the drop down menu aside of Trench Rules and choose 'Specify Custom Rules for this User Profile'.
- 4. Click 'Ok'

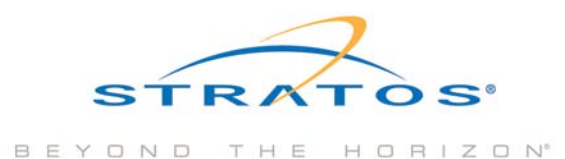

| User Name                          | ts10                                                                  |                                                                                                    |            |                           |  |
|------------------------------------|-----------------------------------------------------------------------|----------------------------------------------------------------------------------------------------|------------|---------------------------|--|
| Password                           |                                                                       |                                                                                                    |            |                           |  |
| Access Type                        | Transparent Access                                                    |                                                                                                    |            |                           |  |
| Description                        | Transparend Access  <br>address as the one u:<br>dynamic IP addresse: | Transparend Access provides you with access to the internet. Your terminal is accessible from the internet on the same IP<br>address as the one used for traffic from the terminal to the internet (no address translation). You can choose for static or<br>dynamic IP addresses |            |                           |  |
| Update by End-user Allowed         | <b>V</b>                                                              |                                                                                                    |            |                           |  |
| Customer ID                        |                                                                       | Q                                                                                                    |            |                           |  |
| SIM Card                           | 90111211                                                              | Q                                                                                                    |            |                           |  |
| Default                            |                                                                       |                                                                                                    |            |                           |  |
| Maximum Streaming Speed<br>Allowed | Streaming Symmet                                                      | Streaming Symmetrical 256 💌 *                                                                                                    |            |                           |  |
| Billing Profile                    |                                                                       |                                                                                                    | * *        |                           |  |
| Trench Rules                       | Specify Custom Rules for this User Profile                            |                                                                                                    |            |                           |  |
|                                    | Show current rules                                                    |                                                                                                    |            |                           |  |
| Subscription                       | UP_TA                                                                 |                                                                                                    |            |                           |  |
| APN                                | xantic.bgan.inmarsat.                                                 | com                                                                                                    |            |                           |  |
| Current Sessions                   | <u>0</u>                                                              |                                                                                                    |            |                           |  |
| Accept SIM cards                   | accept any SIM card                                                   |                                                                                                    |            |                           |  |
| IP Address                         | Routing                                                               | Туре                                                                                                    | IP Address | Subscription              |  |
|                                    | EMEA                                                                  | static 🔽 *                                                                                                    | 212.165    | subscr info: TASPUIP      |  |
|                                    | Americas/AsiaPac                                                      | static 💌 *                                                                                                    | 212.165.   | subscr info: TASPUIPFR    |  |
|                                    | China                                                                 | dynamic 🔽 *                                                                                                    |            | subscr info: TADPUIPFRCHN |  |
| Actions                            |                                                                       |                                                                                                    |            |                           |  |

Figure 2: Details for User Profile

5. The screen below should open and the profile will need to be configured to Permit All, from Mobile to Internet as well as Internet to Mobile.

Trench Firewall Rules for User Profile rd

ou have chosen not to use a Rule Set, but to define specific Trench Firewall Rules for this User Profile. Before continuing the order e ser profile.

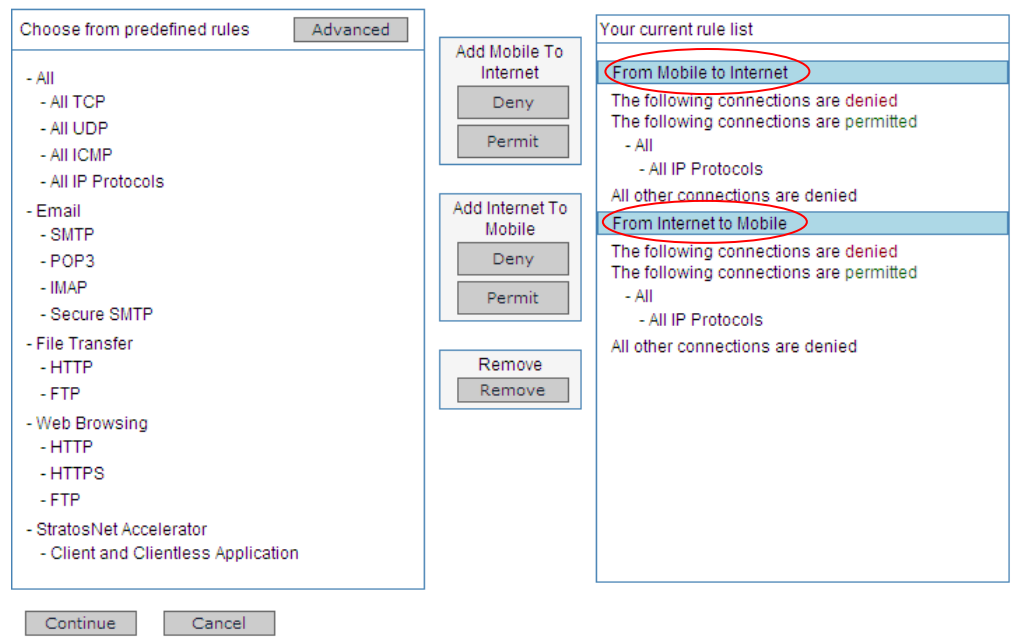

Figure 3: Trench Firewall Rules for User Profile

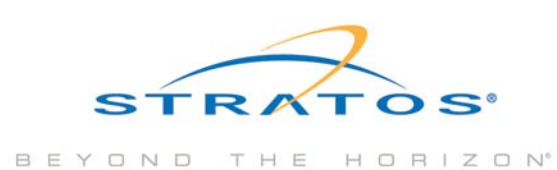

6. After you have configured the User Profile click on '**Continue**' and then '**Confirm**' the changes.

**NOTE:** You must close any active data sessions and start a new data session for the User Profile to be applied.

### 4. Installation (Radmin Server)

- 1. Install Radmin Server 3.3 (rserv33.exe) on the remote computer.
- 2. Run the installer downloaded from Radmin download page
- 3. Click 'Next' to continue

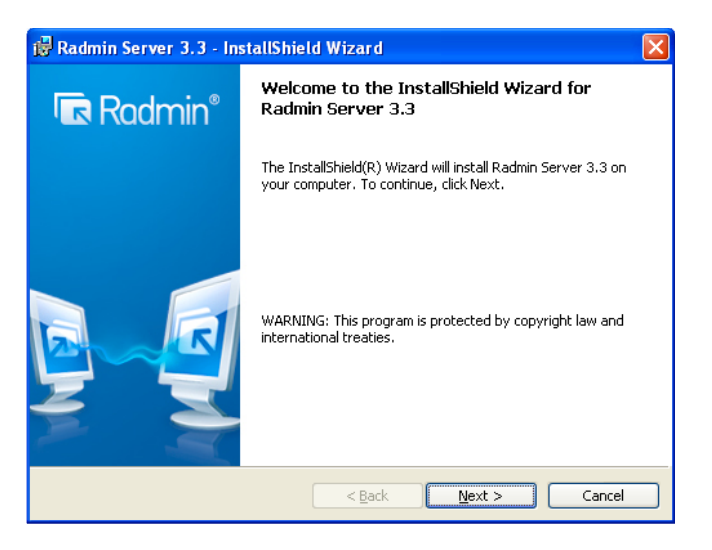

4. Accept the terms in the license agreement and click 'Next'

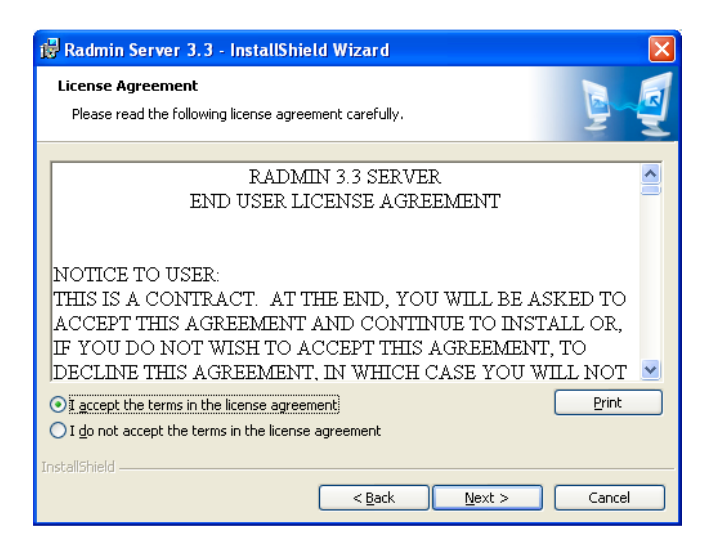

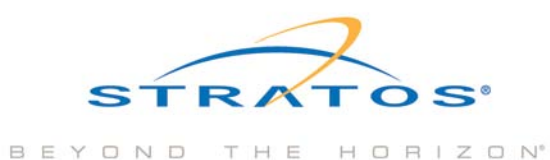

5. Click 'Install' to proceed with the installation

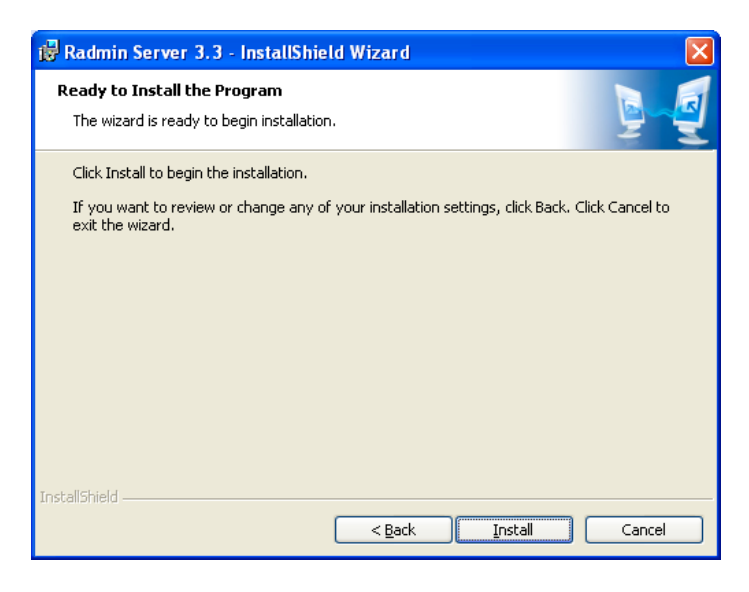

6. When the installation is completed, click 'Configure user access rights for Radmin Server' and click 'Finish'

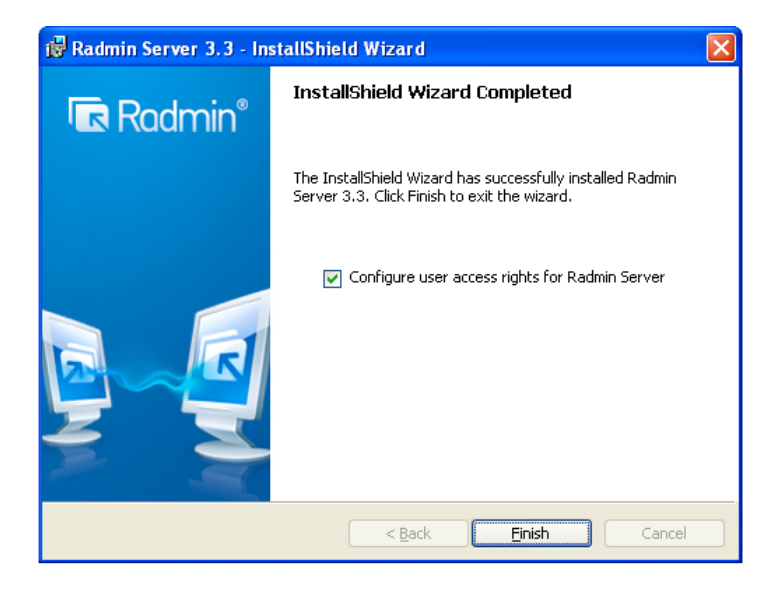

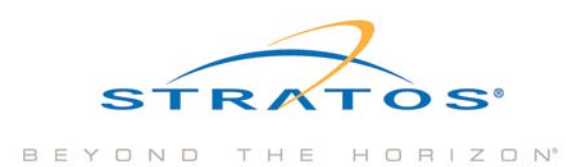

1. The console 'Settings for the Radmin Server' will start up when the installation completes. Click 'Permissions'

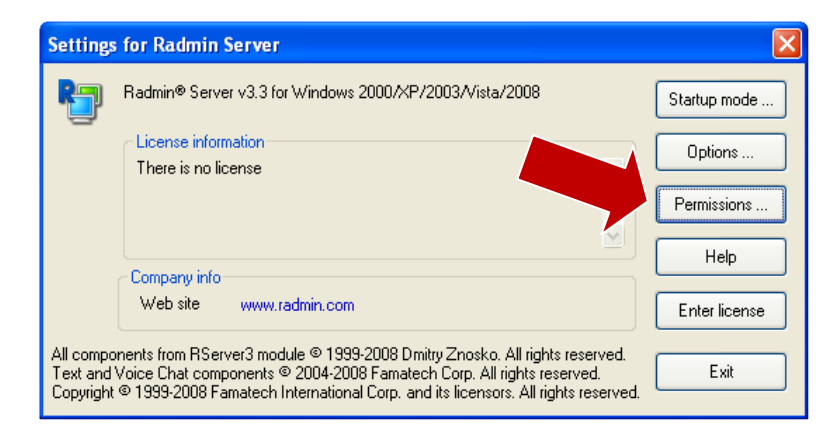

2. Select 'Radmin security' and click 'Permissions'

| Radmin Server Security Mode   |             |  |  |  |
|-------------------------------|-------------|--|--|--|
| Set user/password volume mode |             |  |  |  |
| Radmin security Permissions   |             |  |  |  |
| ◯ Windows NT security         | Permissions |  |  |  |
| ОК                            | Cancel      |  |  |  |

3. Click 'Add User' to create a new user for the support person that will connect to this server

| R | admin Security                       |          |             |
|---|--------------------------------------|----------|-------------|
|   | Radmin Users                         |          |             |
|   | Bickts                               | Add User | Remove User |
|   | All Access                           | Allo     | ~           |
|   | Remote Screen Control (R)            |          |             |
|   | Remote Screen View (V)<br>Telnet (T) |          |             |
|   | File Transfer (F)                    |          |             |
|   | Redirect (D)                         |          |             |
|   | Audio Chat (A)                       |          |             |
|   | Send Message (M)                     |          |             |
|   | Shutdown (S)                         |          |             |
|   |                                      |          |             |
|   |                                      | ОК       | Cancel      |

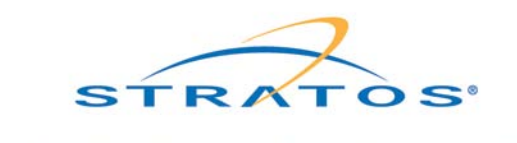

BEYOND THE HORIZON

4. Create a login name and a password and click 'OK'

| Add New Radmin User 🛛 🔀 |        |  |  |  |
|-------------------------|--------|--|--|--|
| User name               | IT     |  |  |  |
| Password                | •••••  |  |  |  |
| Confirm password        | •••••  |  |  |  |
| ОК                      | Cancel |  |  |  |

- 5. Go back to 'Radmin Security' and choose the users Rights
  - a. Select 'Remote Screen Control (R)'
  - b. Select 'Remote Screen View (V)'
  - c. Click '**OK**'

**NOTE:** Please refer to Help by clicking the button '**Help**' on the settings for Radmin Server to obtain more information on the other rights shown below.

| Radmin Security           |                      |
|---------------------------|----------------------|
| Radmin Users              |                      |
| IT                        |                      |
|                           |                      |
|                           |                      |
|                           |                      |
|                           |                      |
|                           |                      |
|                           |                      |
|                           | Add Heer Remove Heer |
|                           |                      |
| Rights                    | Allow                |
| All Access                |                      |
| Remote Screen Control (R) |                      |
| Remote Screen View (V)    | ✓                    |
| Telnet (T)                |                      |
| File Transfer (F)         |                      |
| Redirect (D)              |                      |
| Chat (C)                  |                      |
| Audio Chat (A)            |                      |
| Send Message (M)          |                      |
| Shutdown (S)              |                      |
|                           |                      |
|                           |                      |
|                           | OK Cancel            |

6. Radmin server starts automatically by default. To make sure Radmin has started, right click the '**Radmin Server Icon**' on the Windows toolbar. If you do not see the Radmin Icon in the Window's taskbar you will need to manually start the Radmin server by following the instruction below.

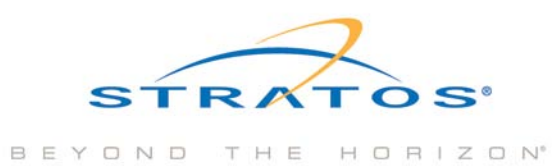

a. If the server has started, there is an option to 'Stop Ramin Server' in the Window's taskbar also.

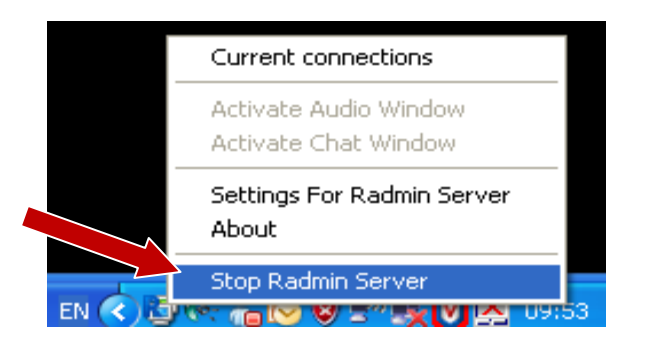

 b. Otherwise, start the Radmin server by going to Start > Programs > Ramin Server 3 > Start Radmin Server

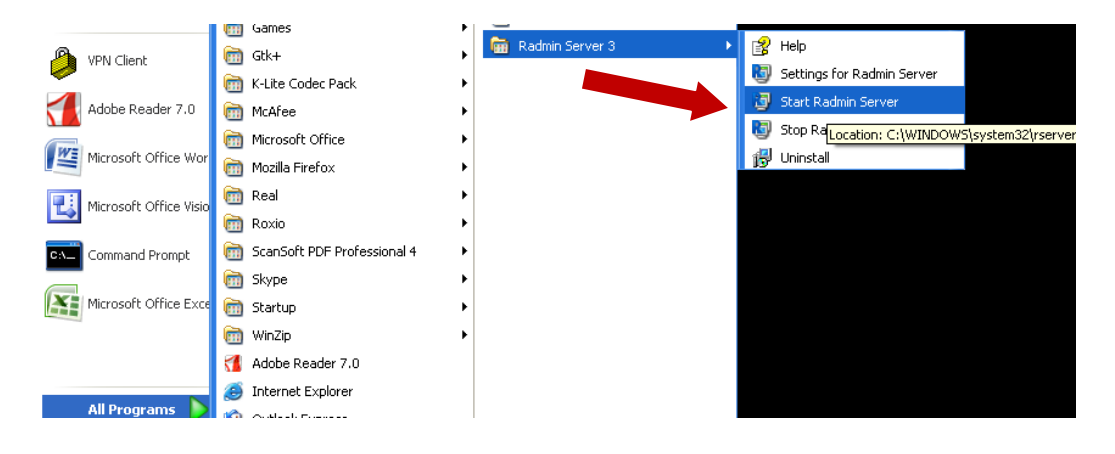

c. Windows firewall should be turned on for security. To make sure Radmin Server has been granted an exception rule for access from the remote support side, go to Start > Control Panel > Windows Firewall

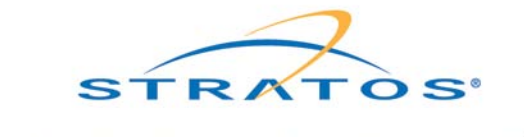

BEYOND THE HORIZON

ii. Then select the tab 'Exceptions'

| 🖉 Windows Firewall                                                                                                    |
|----------------------------------------------------------------------------------------------------|
| General Exceptions Au-anced                                                                                                    |
| Windows Firewall is helping to protect your PC                                                                                                    |
| Windows Firewall helps protect your computer by preventing unauthorized users<br>from gaining access to your computer through the Internet or a network.                                                               |
| In (recommended)                                                                                                    |
| This setting blocks all outside sources from connecting to this<br>computer, with the exception of those selected on the Exceptions tab.                                                                               |
| Don't allow exceptions                                                                                                    |
| Select this when you connect to public networks in less secure<br>locations, such as airports. You will not be notified when Windows<br>Firewall blocks programs. Selections on the Exceptions tab will be<br>ignored. |
| 0 Dff (not recommended)                                                                                                    |
| Avoid using this setting. Turning off Windows Firewall may make this<br>computer more vulnerable to viruses and intruders.                                                                                             |
| What else should I know about Windows Firewall?                                                                                                    |
| OK Cancel                                                                                                    |

iii. Select 'Radmin Server 3' in the tab 'Exceptions' and click 'OK'

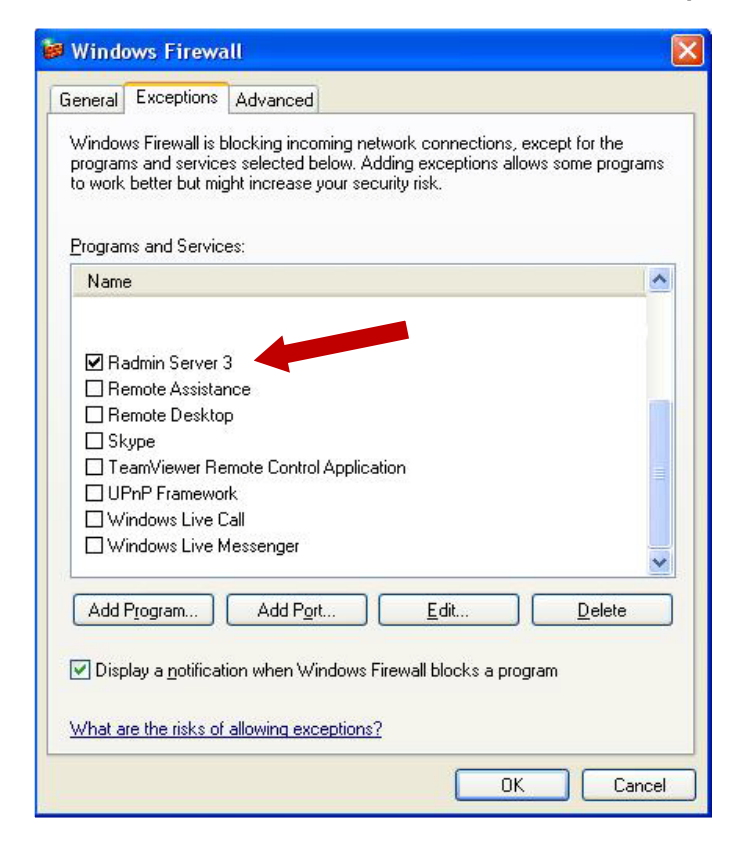

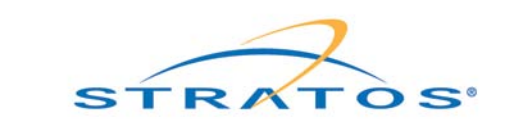

BEYOND THE HORIZON<sup>®</sup>

### 6. Installation (Radmin Viewer)

- 1. Install Radmin Viewer 3.3 (rview.exe) on the computer (The support side).
- 2. Run the installer downloaded from Radmin download page
- 3. Click '**Next**' to continue

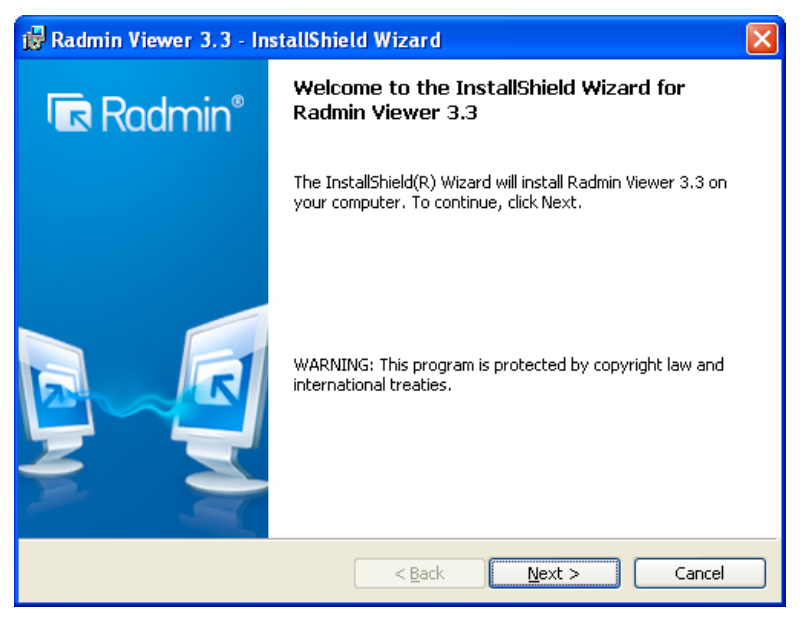

4. Accept the terms in the license agreement and click 'Next'

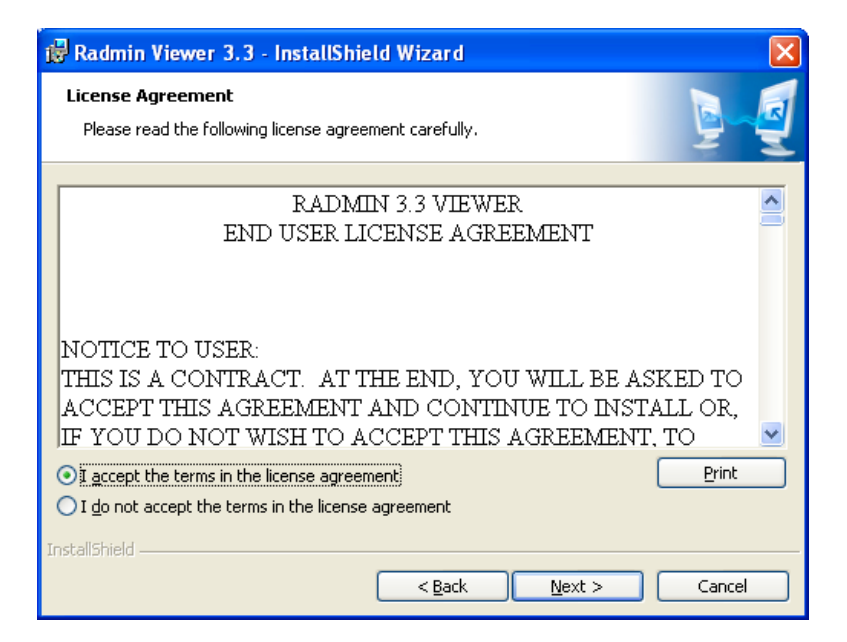

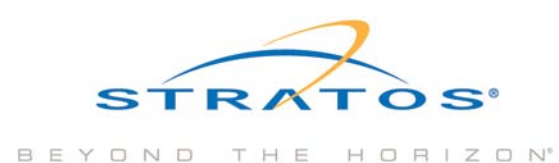

5. Choose 'Only for me' if only one IT support person is supposed to connect remotely to the Radmin Server 3.3. Otherwise, choose 'Anyone who uses this computer (all users)' and click 'Next'

| 🔀 Radmin Viewer 3.3 - InstallShield Wizard                                                |          |
|-------------------------------------------------------------------------------------------|----------|
| Customer Information<br>Please enter your information.                                    | <b>D</b> |
| Install this application for:<br>Only for me<br>Anyone who uses this computer (all users) |          |
| InstallShield                                                                             | Cancel   |

6. Click 'Next' to continue to install the viewer

| 记 Radmin Viewer 3.3 - InstallShield Wizard                                                                          |                |
|----------------------------------------------------------------------------------------------------|----------------|
| <b>Destination Folder</b><br>Click Next to install to this folder, or click Change to install to a different folder | <b>D</b>       |
| Install Radmin Viewer 3.3 to:<br>C:\Program Files\Radmin Viewer 3\                                                  | <u>C</u> hange |
| InstallShield                                                                                                    | Cancel         |

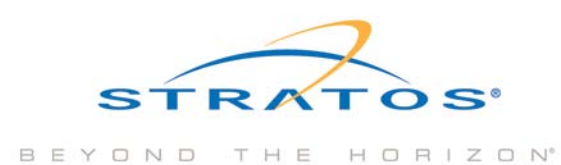

#### 7. Click 'Install' to continue

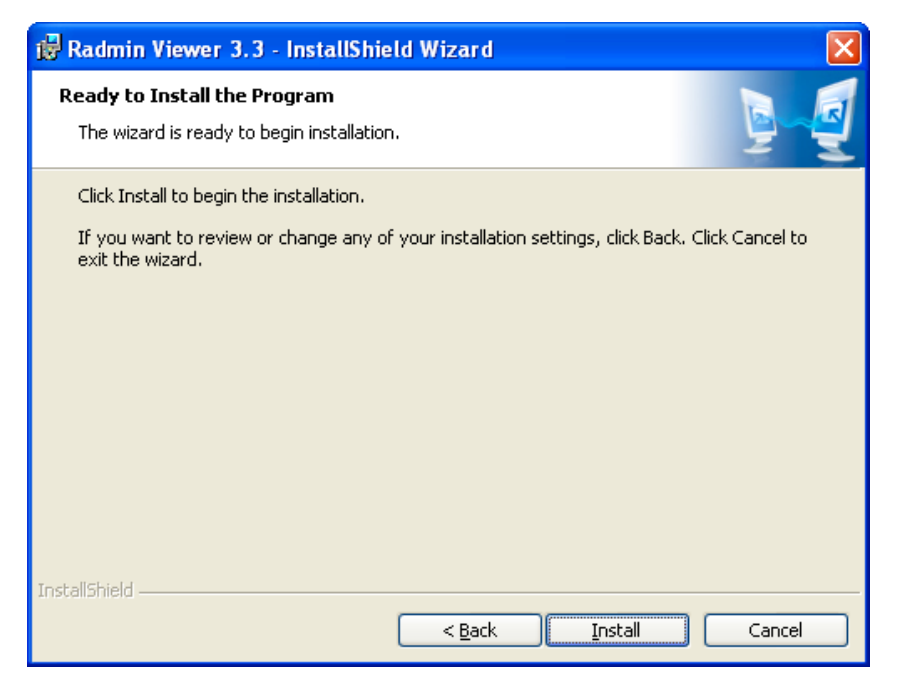

8. The Installation process will continue to install

| 🔂 Radmin               | Viewer 3.3 - InstallShield Wizard                                                                                   |        |
|------------------------|----------------------------------------------------------------------------------------------------|--------|
| Installing<br>The prog | gram features you selected are being installed.                                                                     |        |
| 1                      | Please wait while the InstallShield Wizard installs Radmin Viewer 3.3. This<br>may take several minutes.<br>Status: |        |
| InstallShield –        | < <u>B</u> ack <u>N</u> ext >                                                                                       | Iancel |

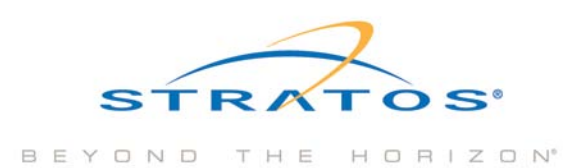

9. The installation is complete. Click 'Finish'

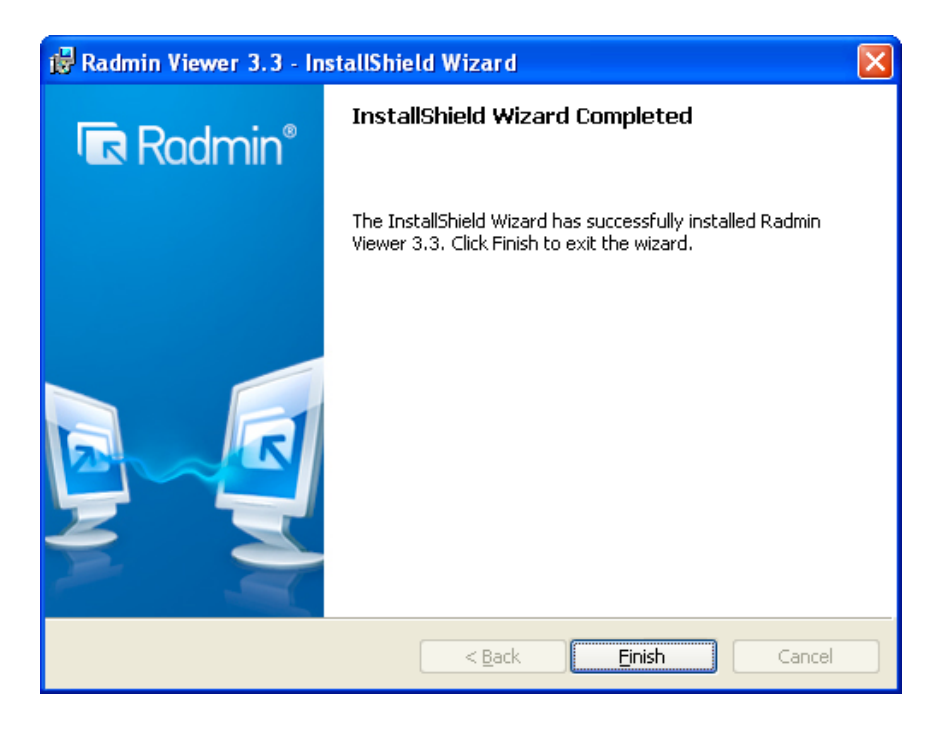

### 7. Remote Connection

1. To start the viewer, go to Start > Programs > Radmin Viewer 3 > and select Radmin Viewer 3

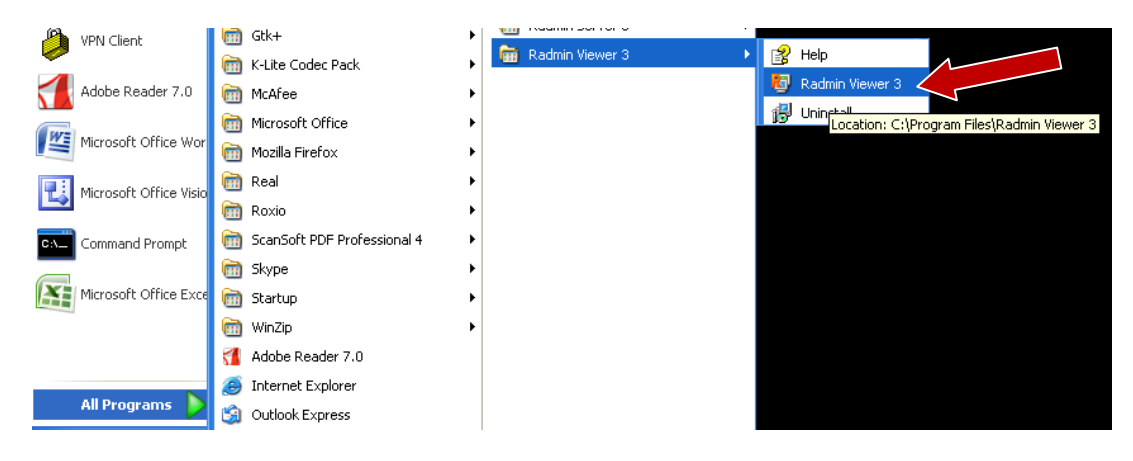

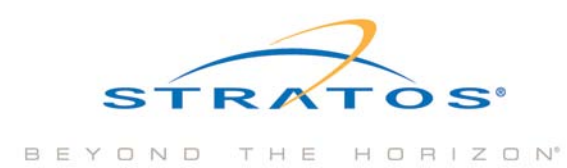

 The Radmin Viewer will appear. Select 'Mode' on the menu and choose 'Full Access' this will insure that the mouse cursor on the support persons computer will move in the viewer window of the remote computer and allow the support person to perform remote support

| 😼 Radmin   | Viewer                                                                                   |                                |      |       |  |
|------------|------------------------------------------------------------------------------------------|--------------------------------|------|-------|--|
| Connection | Mode View                                                                                | Tools                          | Help |       |  |
| Connection | Mode View<br>View<br>Telnet<br>File transf<br>Shutdown<br>Chat<br>Voice Cha<br>Send Mes: | Tools<br>of<br>er<br>t<br>sage |      | I 🌜 🤿 |  |
|            |                                                                                          |                                |      | <br>  |  |

3. Then select **Connection > Connect To**... in the menu

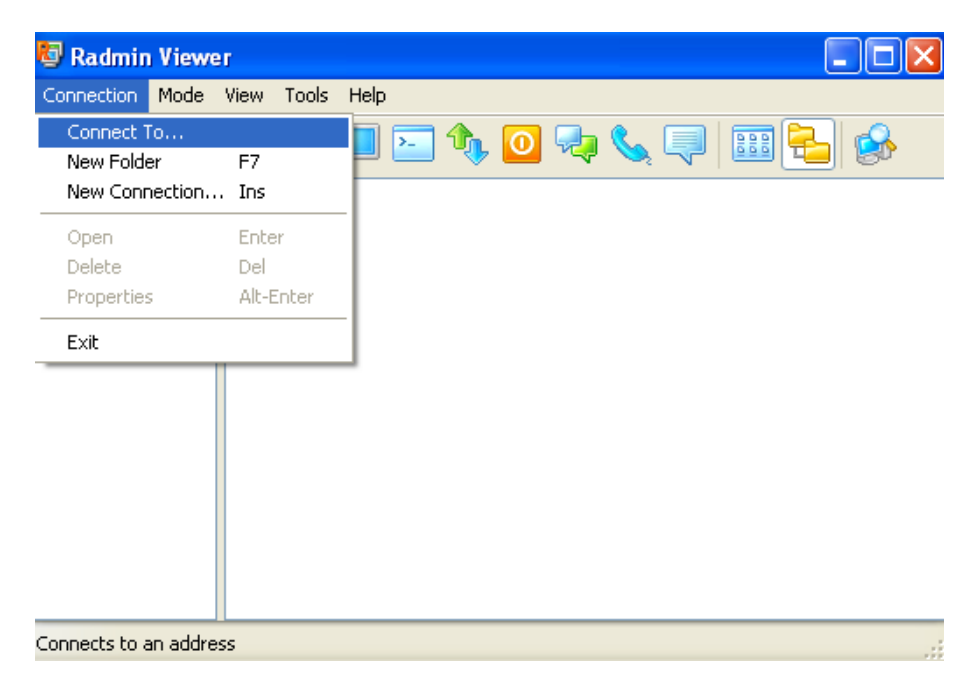

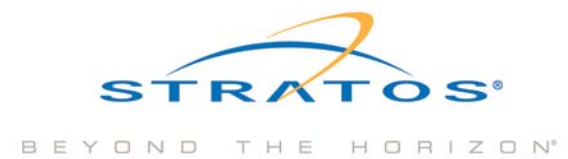

4. Type in the public IP (Static/Dynamic) provided by the remote client, use the **Default port 4899** which is configured in the server's side and then click '**OK**'

| Connect to                                                     |                                                                                                    | X                                                          |
|----------------------------------------------------------------|----------------------------------------------------------------------------------------------------|------------------------------------------------------------|
| General  General  Remote Screen  Full Control  Chat Voice Chat | Connection type<br>Full Control<br>IP address or DNS name<br>212.165.xx.xx<br>Advanced settings<br>Connect through host<br>Advanced settings | Port         :       4899         ✓       Use default port |
|                                                                |                                                                                                    | OK Cancel                                                  |

5. Enter the user name and password that was created in steps 3 and 4 on page 7 a. Click '**OK**' after the credentials are entered

| Radmin security: 212.165.92.109 🛛 🔀 | Radmin security: 212.165.92.109 🛛 🔀 |
|-------------------------------------|-------------------------------------|
| User name :                         | User name : IT                      |
| Password :                          | Password : •••••                    |
| Save user name as default           | Save user name as default           |
| OK Cancel                           | OK Cancel                           |

b. The Radmin Viewer will try to connect to the remote computer. If the connection is established successfully, a window showing the remote desktop will appear.

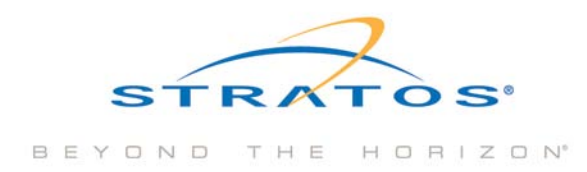